# Adding a Funding Opportunity using

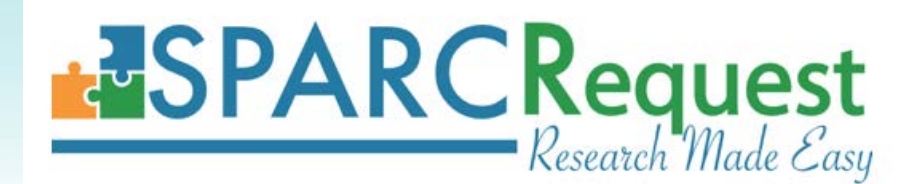

SCTR TL1 Predoctoral Clinical & Translational Research Program

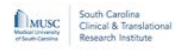

InfoReady System

#### MEDICAL UNIVERSITY OF SOUTH CAROLINA - CALENDAR

### **Applications and Competitions for Grant Funding**

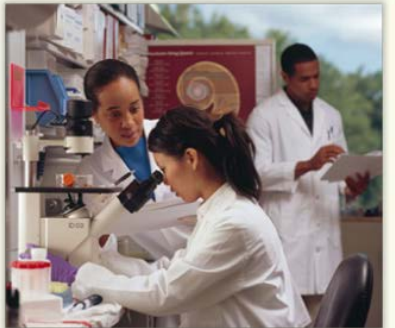

InfoReady is the MUSC portal for faculty submissions to 1) Limited Submission Opportunities (federal, state, and private programs); 2) Pilot Project Opportunities, and 3) Training and Career Development Opportunities.

If you would like to submit a proposal for any of the opportunities listed below, click on the title of the opportunity, then click "Apply" and follow the prompts. Once you "Submit," you will receive an email confirmation of receipt.

- All applications for SCTR funding opportunities must be submitted through the online application portal InfoReady.
- Before submitting the InfoReady application, the principal investigator MUST obtain a **Study ID from SPARC**. This allows SCTR to link the funding application to services for tracking and reporting.

All application materials should be uploaded in InfoReady. *No* application materials should be uploaded in the SPARCRequest system.

### Please read all instructions before initiating an application.

Screen shots and step-by-step instructions appear on the next slides.

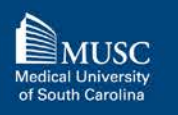

## What if my study is already in SPARC?

Investigators with an **existing study** related to the research proposed must use that Study ID on their InfoReady application.

It is *not necessary to create a new study in SPARC*. Instead, the PI will **add the funding opportunity to their existing study**.

> Go to slide #11 for detailed instructions.

To check if you already have an existing Study in SPARC, select "Visit Your Dashboard" on the SPARC homepage.

# *Note:* TL1 applicants are unlikely to have an existing study!

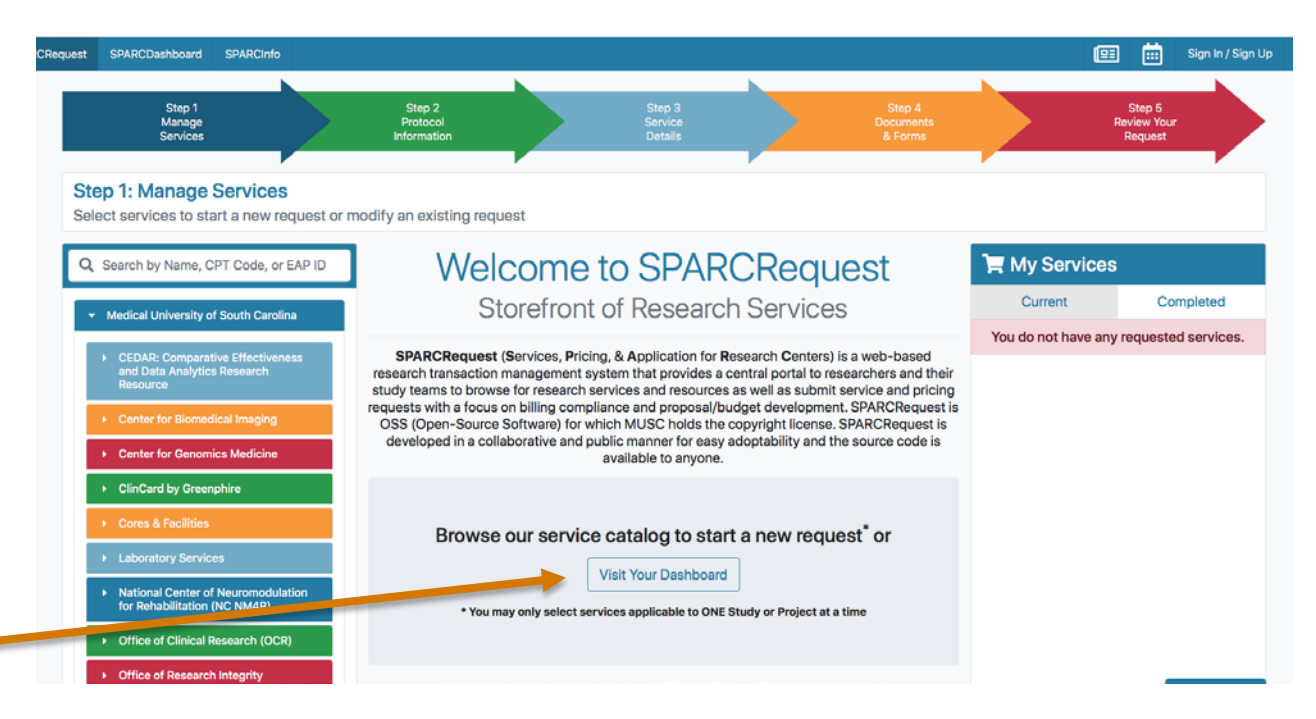

### What if my study is not in SPARC?

\*\*Most likely for TL1 applicants\*\*

You will need to create a study in SPARC to get a Study ID for your proposed research.

Proceed to slide #4 for detailed instructions.

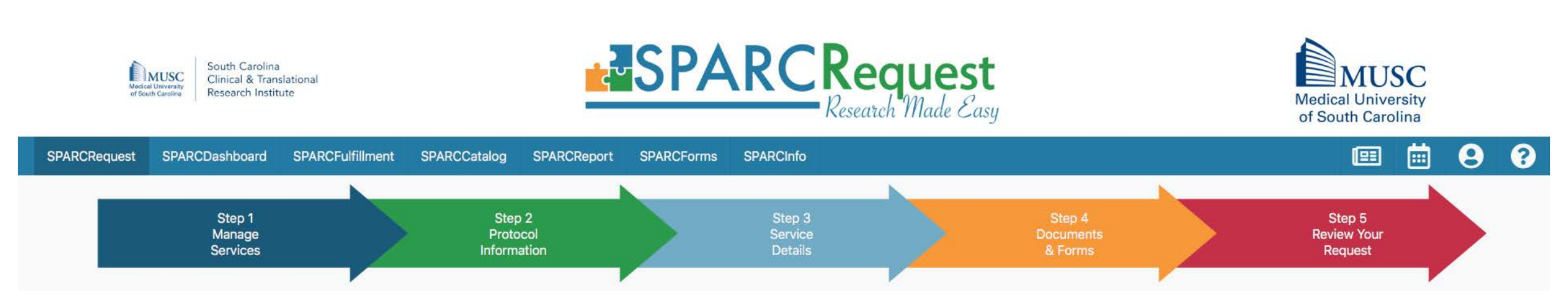

\*\*Most likely for TL1 applicants\*\*

No Study ID or existing study in SPARC?

# How to Obtain a NEW Study ID

### Obtaining a **NEW** Study ID

- 1) Go to sparc.musc.edu
- 2) Select South Carolina Clinical and Translational Research Institute from the menu on the left
- 3) Select FundingOpportunities from the drop-down menu

| Manage<br>Services                                                                                                    | Protocol<br>Information                                                                                                    | Service<br>Details                                                                                                    |                                                                                                    | Documents<br>& Forms                                                                                                    |           | Review Your<br>Request |
|----------------------------------------------------------------------------------------------------|----------------------------------------------------------------------------------------------------|----------------------------------------------------------------------------------------------------|----------------------------------------------------------------------------------------------------|----------------------------------------------------------------------------------------------------|-----------|------------------------|
| tep 1: Manage Services                                                                                                    | t or modify an existing request                                                                                                    |                                                                                                    |                                                                                                    |                                                                                                    |           |                        |
| Search by Name, CPT Code, or EAP ID                                                                                                    |                                                                                                    | e to SPAR                                                                                                    | CReau                                                                                                    | est                                                                                                    | 📜 My Serv | ices                   |
| <ul> <li>Medical University of South Carolina</li> </ul>                                                                                                    | Storefro                                                                                                    | ont of Researc                                                                                                    | n Services                                                                                                    | 3                                                                                                    | Current   | Completed              |
| <ul> <li>CEDAR: Comparative Effectiveness<br/>and Data Analytics Research<br/>Resource</li> <li>Center for Biomedical Imaging</li> <li>Center for Genomics Medicine</li> </ul>       | SPARCRequest (Services,<br>research transaction manageme<br>study teams to browse for resea<br>requests with a focus on billing c<br>OSS (Open-Source Software)<br>developed in a collaborative a | Pricing, & Application for R<br>ent system that provides a d<br>rch services and resources<br>ompliance and proposal/bu<br>for which MUSC holds the<br>nd public manner for easy<br>available to anyone. | esearch <b>C</b> enters) is<br>central portal to res<br>as well as submit s<br>udget development<br>copyright license. S<br>adoptability and the | s a web-based<br>searchers and their<br>service and pricing<br>t. SPARCRequest is<br>SPARCRequest is<br>te source code is |           |                        |
| <ul> <li>ClinCard by Greenphire</li> <li>Cores &amp; Facilities</li> <li>Laboratory Services</li> <li>National Center of Neuromodulation<br/>for Rehabilitation (NC NM4R)</li> </ul> | Browse our ser<br>* You may only sele                                                                                                    | vice catalog to star<br>Visit Your Dashboard<br>ct services applicable to ONE                                                                                                    | t a new reque                                                                                                    | est <sup>*</sup> or                                                                                                    |           |                        |
| <ul> <li>C 'fice of Clinical Research (OCR)</li> <li>Office of Research Integrity</li> <li>South Carolina Clinical and<br/>Translational Research Institute<br/>(SCTR)</li> </ul>    |                                                                                                    |                                                                                                    |                                                                                                    |                                                                                                    |           |                        |
| Chudu Toon Accessments                                                                                                    |                                                                                                    |                                                                                                    |                                                                                                    |                                                                                                    |           | Save and Continue →    |

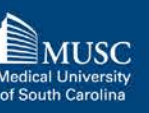

Step 1

Step 2

Sten F

### Obtaining a NEW Study ID (2)

#### Select services to start a new request or modify an existing request **Funding Opportunities** Hy Services Q Search by Name, CPT Code, or EAP ID Community Engaged Scholars Program (CES-P) Grants Current Completed Medical University of South Carolina Program to Enhance the Retention of Clinicians (PERK) You do not have any requested services Make a selection from and Data Analytics Research Resource The PERK program provides supplemental funds to eligible junior faculty to support their ongoing clinical research efforts. The goal of PERK is to retain early-career physician scientists in research. PERK aims to the Funding help junior faculty sustain productivity while managing extraprofessional caregiving demands, including childcare, eldercare, and personal health concerns. Center for Genomics Medicine 2020 Program to Enhance the Retention of Clinicians (PERK) Grant + **Opportunities** listed Service Rate: \$0.00 ClinCard by Greenphire Federal: \$0.00 Other: \$0.00 Corporate: \$0.00 Member: \$0.00 SCTR High Innovation - High Reward (HIHR) Pilot Project Grants SCTR Technology Development Grants 5) Click 🛨 to add to cart National Center of Neuromodulation for Rehabilitation (NC NM4R) Office of Clinical Research (OCR) • Office of Research Integrity South Carolina Clinical and Translational Research Institute \*\*\*Please make sure to select the TL1 (SCTR) **Biomedical Informatics Center (BMIC)** *funding opportunity* – *these instructions* Biostatistics, Design, & Epidemiology **Clinical Research Ethics Program** use the PERK program only as an **Clinical Trials Design Center Community Engagement & Research** example. ↑ Go to Top **Digital Health Solutions (DHS)** Save and Continue ->

Step 1: Manage Services

4)

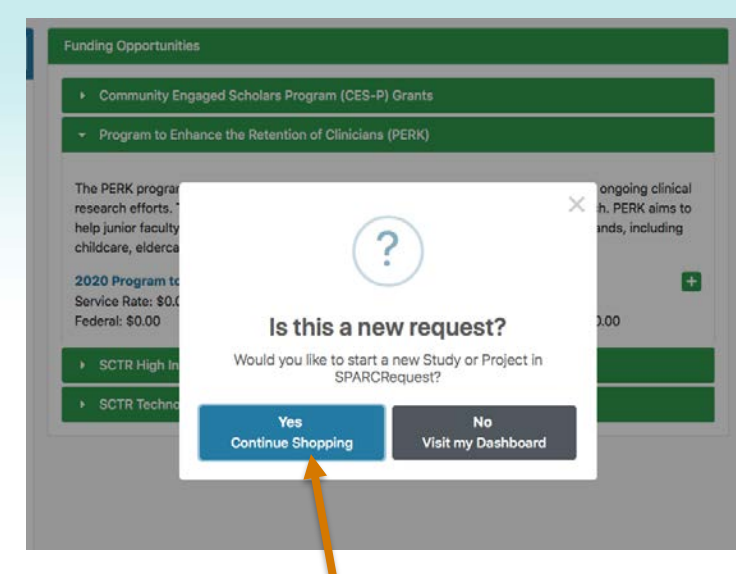

- 6) Choose **Yes** when you receive the 'new request' popup and then click **Save and Continue**
- 7) Log in using your MUSC Net ID and password and then click **Save and Continue**

### Obtaining a NEW Study ID (3)

#### **Step 1: Manage Services** Select services to start a new request or modify an existing request **Funding Opportunities** Hy Services Q Search by Name, CPT Code, or EAP ID Community Engaged Scholars Program (CES-P) Grants Completed Current Medical University of South Carolina (0001) Program to Enhance the Retention of Program to Enhance the Retention of Clinicians (PERK) Clinicians (PERK) CEDAR: Comparative Effectiveness and Data Analytics Research Ē 2020 PERK Grant The PERK program provides supplemental funds to eligible junior faculty to support their ongoing clinical research efforts. The goal of PERK is to retain early-career physician scientists in research. PERK aims to help junior faculty sustain productivity while managing extraprofessional caregiving demands, including childcare, eldercare, and personal health concerns. **Center for Genomics Medicine** + 2020 Program to Enhance the Retention of Clinicians (PERK) Grant Service Rate: \$0.00 ClinCard by Greenphire Federal: \$0.00 Corporate: \$0.00 Member: \$0.00 Other: \$0.00 SCTR High Innovation - High Reward (HIHR) Pilot Project Grants SCTR Technology Development Grants National Center of Neuromodulation for Rehabilitation (NC NM4R) Office of Clinical Research (OCR) Office of Research Integrity South Carolina Clinical and Translational Research Institute (SCTR) **Biomedical Informatics Center (BMIC)** Biostatistics, Design, & Epidemiology **Clinical Research Ethics Program Clinical Trials Design Center Community Engagement & Research** ↑ Go to Top Save and Continue ->

### Obtaining a NEW Study ID (4)

### 8) Select Start a New Study

![](_page_7_Picture_2.jpeg)

# Tip: Hover over underlined fields for more information.

![](_page_7_Picture_4.jpeg)

# 9) Complete all of the required (\*) fields and then click **Save and Continue**

| New Study             |                                                             |                                                                                                    |                         |  |  |  |  |  |
|-----------------------|-------------------------------------------------------------|----------------------------------------------------------------------------------------------------|-------------------------|--|--|--|--|--|
| Research Master ID    | General Information                                         |                                                                                                    |                         |  |  |  |  |  |
| General Information   |                                                             |                                                                                                    |                         |  |  |  |  |  |
| Financial Information | required fields                                             |                                                                                                    |                         |  |  |  |  |  |
| Research Involving    | Study Title *                                               |                                                                                                    | Short Title *           |  |  |  |  |  |
| Other Details         |                                                             |                                                                                                    |                         |  |  |  |  |  |
|                       | Primary PI *                                                |                                                                                                    |                         |  |  |  |  |  |
|                       | Q Search for a user                                         |                                                                                                    |                         |  |  |  |  |  |
|                       | If you are not the Primary PI you will be                   | If you are not the Primary PI you will be added as a general access user and you may change your role later<br>Do you want to have your Study Published in Epic? * |                         |  |  |  |  |  |
|                       | Do you want to have your Study Publis                       |                                                                                                    |                         |  |  |  |  |  |
|                       | Yes No                                                      |                                                                                                    |                         |  |  |  |  |  |
|                       | Study Type Questions                                        | Study Type Questions                                                                                                    |                         |  |  |  |  |  |
|                       | * required fields                                           | Financial Information                                                                                                    |                         |  |  |  |  |  |
|                       | 10000.0000.000000000000000000000000000                      |                                                                                                    |                         |  |  |  |  |  |
|                       | Proposal Funding Status * Funding                           | nding Source *                                                                                                    | Funding Start Date      |  |  |  |  |  |
|                       | Proposal Funding Status * Funding selected *                | nding Source *<br>Nothing selected *                                                                                                    | Funding Start Date<br>前 |  |  |  |  |  |
|                       | Proposal Funding Status * Funding selected * Sponsor Name * | Nothing selected +                                                                                                    | Funding Start Date      |  |  |  |  |  |

Please select **"Pending Funding"** under Proposal Funding Status and **"Federal"** under Potential Funding Source. List **"TL1 Predoctoral Training Program**" as the Sponsor Name.

### Obtaining a NEW Study ID (5)

10) Complete all required (\*) fields in Step 2 and then click Save and Continue

Note: The Study ID will be listed on the page, but **you** must continue through all steps to complete your **SPARCRequest** submission

Your name will automatically populate here.

### **Step 2: Protocol Information**

Fill in relevant information about your Protocol

of South Carolina

#### test Hy Services Study Notes Study Details Study Summary 2 Edit Study Informatior Completed Current Research Master ID N/A • (0001) Program to Enhance the Retention of Study ID 14285 Clinicians (PERK) Study Title test1234 Short Title test NCATS Sponsor Name Potential Funding Source Federal Authorized Users Start Date: 2 ∎• + Add Authorized User Search 09/01/2022 Name Email **Proxy Rights** Actions Role Phone Diana Lee-chavarria Primary PI leeachar@musc.edu Authorize/Change Study Charges End Date: ▼ Milestones Used for Protocol metric tracking 08/31/2023 End Date \* Start Date \* 曲 曲 ← Go Back Back to Catalog Save as Draft Save and Continue -> MUSC

South Carolina Clinical & Translational Research Institute

Study #14285

Changing What's Possible sctr.musc.edu

### Obtaining a NEW Study ID (6)

💷 🛗 😫 😯 SPARCRequest SPARCDashboard SPARCFulfillment SPARCCatalog SPARCReport SPARCForms SPARCInfo Step 1 Manage Services Step 2 Protocol Information **Review Your** 11) Steps 3 and 4 are not required. Click the red arrow to move directly to Step 5 Step 5: Review Your Request Study #14285 Review your request and make changes if necessary Study Notes O Study De Study Summary Research Master ID N/A 12) Review and click Submit Study ID 14285 Study Title test1234 **Request**. This step must be test Short Title NCATS ponsor Name completed to add the Potential Funding Source Federal **Non-clinical Services** opportunity Unit Costs Service 0001) MUSC > SCTR > Funding Opportunities > Program to Enhance the F r\$ m to Enhance the Retentio. \$0.00 \$0.00 After submitting, you should Study Cost Top receive an email confirming Total Costs (Non-clinical Services) Per Stu \$0.00 that your request was Grand Tota \$0.00 Documents submitted successfully. Your ଟ ≣ • Search Study ID will be on this email. lers With Acce Uploaded No matching records found ← Go Back Back to Catalog Save as Draft Get a Cost Estimate Submit Request

\*\*Not as likely for TL1 applicants\*\*

Already have a study in SPARC with a Study ID?

How to Add a Funding Opportunity to an EXISTING Study

### Adding a Funding Opportunity

# Go to sparc.musc.edu/dashboard or Click Visit Your Dashboard on the homepage

2) Log in using your MUSC Net ID and password

![](_page_11_Figure_3.jpeg)

![](_page_12_Figure_0.jpeg)

![](_page_12_Picture_1.jpeg)

### Adding a Funding Opportunity (3)

5) Select South Carolina Clinical and Translational Research Institute from the menu on the left

6) Select **Funding Opportunities** from the drop-down menu

| Manage<br>Services                                                                                | Protocol<br>Information                 | Service<br>Details                                                                                                 |                                        | Documents<br>& Forms             |         | Review Your<br>Request |  |
|---------------------------------------------------------------------------------------------------|-----------------------------------------|----------------------------------------------------------------------------------------------------|----------------------------------------|----------------------------------|---------|------------------------|--|
| tep 1: Manage Services<br>elect services to start a new request or n                              | nodify an existing request              |                                                                                                    |                                        |                                  |         |                        |  |
| 🕽 Search by Name, CPT Code, or EAP ID                                                             | Welcome                                 | 📜 My Services                                                                                                    |                                        |                                  |         |                        |  |
| <ul> <li>Medical University of South Carolina</li> </ul>                                          | Storefront                              | of Research S                                                                                                    | ervices                                |                                  | Current | Completed              |  |
|                                                                                                   |                                         | You do not have any requested services.                                                                            |                                        |                                  |         |                        |  |
| <ul> <li>CEDAR: Comparative Effectiveness<br/>and Data Analytics Research<br/>Resource</li> </ul> | research transaction management sy      | g, & Application for Research<br>stem that provides a centra                                                       | ch Centers) is a<br>al portal to resea | a web-based<br>archers and their |         |                        |  |
| Center for Biomedical Imaging                                                                     | requests with a focus on billing compli | ance and proposal/budget                                                                                           | development. S                         | SPARCRequest is                  |         |                        |  |
| Center for Genomics Medicine                                                                      | developed in a collaborative and pu     | developed in a collaborative and public manner for easy adoptability and the source code is<br>available to anyone |                                        |                                  |         |                        |  |
| ClinCard by Greenphire                                                                            |                                         |                                                                                                    |                                        |                                  |         |                        |  |
| Cores & Facilities                                                                                | Browse our service                      | e catalog to start a r                                                                                             | new reques                             | t <sup>*</sup> or                |         |                        |  |
| Laboratory Services                                                                               |                                         | Visit Your Dashboard                                                                                               | ion roquoo                             |                                  |         |                        |  |
| National Center of Neuromodulation                                                                |                                         |                                                                                                    |                                        |                                  |         |                        |  |
| Cifice of Clinical Research (OCR)                                                                 | * You may only select ser               | vices applicable to ONE Study                                                                                      | or project at a tim                    | ne                               |         |                        |  |
| Office of Research Integrity                                                                      |                                         |                                                                                                    |                                        |                                  |         |                        |  |
| <ul> <li>South Carolina Clinical and<br/>Translational Research Institute<br/>(SCTR)</li> </ul>   |                                         |                                                                                                    |                                        |                                  |         |                        |  |
| Chudu Toom According                                                                              |                                         |                                                                                                    |                                        |                                  |         | Save and Continue 🗲    |  |

![](_page_13_Picture_4.jpeg)

- The funding request will be added as a new service.
  - All of your existing protocol information will pre-populate.
- 8) Click **Save and Continue** to move through to Step 5

| Step 5: Review Your Reque<br>Review your request and make ch       | est<br>anges if necessary |                        |                   |              |                 |              |                    | St          | .udy #14286<br>udy 1              |
|--------------------------------------------------------------------|---------------------------|------------------------|-------------------|--------------|-----------------|--------------|--------------------|-------------|-----------------------------------|
| <ul> <li>Study Summary</li> </ul>                                  |                           |                        |                   |              |                 |              |                    | Study Notes | <ul> <li>Study Details</li> </ul> |
| Research Master ID N                                               | /A                        |                        |                   |              |                 |              |                    |             |                                   |
| Study ID 14                                                        | 1286                      |                        |                   |              |                 |              |                    |             |                                   |
| Study Title Ex                                                     | kample Study #1           |                        |                   |              |                 |              |                    |             |                                   |
| Short Title St                                                     | tudy 1                    |                        |                   |              |                 |              |                    |             |                                   |
| Sponsor Name Specify name of the entity funding the Study/Project. | CATS                      |                        |                   |              |                 |              |                    |             |                                   |
| Potential Funding Source Fe                                        | ederal                    |                        |                   |              |                 |              |                    |             |                                   |
| - Authorized Users                                                 |                           |                        |                   |              |                 |              |                    |             |                                   |
|                                                                    |                           |                        |                   |              |                 |              |                    | Search      | <i>3</i> ≣•                       |
| Name                                                               | Role                      | ¢ Emai                 | I                 |              | Phone           | Proxy Rights |                    |             |                                   |
| Diana Lee-chavarria                                                | Primary PI                | leeac                  | har@musc.edu      |              |                 | Authorize/Ch | ange Study Charges |             |                                   |
| <ul> <li>Non-clinical Services</li> </ul>                          |                           |                        |                   |              |                 |              |                    |             |                                   |
|                                                                    |                           |                        | Unit              | Costs        |                 |              |                    |             |                                   |
| Service                                                            | Notes                     | Status                 | Service<br>Rate   | Your<br>Cost | Units Requested | Unit Type    | Qty Requested      | Qty Type    | Total Per Study                   |
| 0001) MUSC > SCTR > Funding Opportuni                              | ities > SCTR HIHR Pilot   | Grants                 |                   |              |                 |              |                    |             |                                   |
| 2019 SCTR High Innovation - High Reward (                          | ď                         | Submitted              | \$0.00            | \$0.00       | N/              | A            | 1                  | Each        | \$0.00                            |
| (0003) MUSC > SCTR > Funding Opportun                              | ities > Program to Enha   | nce the Retention of ( | Clinicians (PERK) |              |                 |              |                    |             |                                   |
| 2020 Program to Enhance the Retention of                           | ď                         | Draft                  | \$0.00            | \$0.00       | N/              | Ά            | 1                  | Each        | \$0 00<br>↑ Go te                 |
| ← Go Back                                                          |                           | Back                   | to Catalog        |              | Get a Cost E    | stimate      |                    | Su          | ubmit Request →                   |
|                                                                    |                           |                        |                   |              |                 |              |                    |             |                                   |

MUSC

Medical University of South Carolina

![](_page_14_Picture_4.jpeg)

![](_page_14_Picture_5.jpeg)

- 9) On Step 5, review and "**Submit Request**" *This step must be completed to add the opportunity.* 
  - After submitting, you should receive an email confirming that your request was submitted successfully. Your Study ID will be on this email.

### Help & Assistance

### **SCTR SUCCESS Center**

- Submit a SPARCRequest to access services:
  - Research Navigation
  - Regulatory Submissions/Documentation
  - Recruitment Consults
  - Grants Forms/Budgets
  - REDCap Services
- <u>success@musc.edu</u> or 843-792-8300

### Kristen Briggman, TL1 Program Coordinator

• <u>burgstei@musc.edu</u> or 843-792-8446

![](_page_15_Picture_11.jpeg)